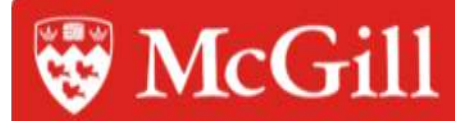

# How to Participate in an ON-Campus Recruitment

(With Interview Date Information)

## **Document Description**

• This document will give you a step by step procedure on how to post positions for graduating students and schedule interviews when the interview date is known

# **Requesting an Interview Date**

From your Quick Link on your homepage click on Request a New OCR Interview Date Schedules to set up an OCR campaign

| Home       Account       Calendar       Profile       Jobs       On-Campus Recruiting (OCR)       Events       McGill Internship Program         Jean Hepworth @ McGill University Login to another system       Image: Comparison of the system       Image: Comparison of the system       Image: Comparison of the system         Image: Comparison of the system       Image: Comparison of the system       Image: Comparison of the system       Image: Comparison of the system         Image: Comparison of the system       Image: Comparison of the system       Image: Comparison of the system       Image: Comparison of the system         Image: Comparison of the system       Image: Comparison of the system       Image: Comparison of the system       Image: Comparison of the system         Image: Comparison of the system       Image: Comparison of the system       Image: Comparison of the system       Image: Comparison of the system         Image: Comparison of the system       Image: Comparison of the system       Image: Comparison of the system       Image: Comparison of the system       Image: Comparison of the system         Image: Comparison of the system       Image: Comparison of the system       Image: Comparison of the system       Image: Comparison of the system       Image: Comparison of the system         Image: Comparison of the system       Image: Comparison of the system       Image: Comparison of the system       Image: Comparison of the system       Image: Comparison of the                                                                                                    | ents       | 3                |
|----------------------------------------------------------------------------------------------------|------------|------------------|
| Jean Hepworth @ McGill University Login to another system  home                                                                                                    |            | 3                |
|                                                                                                    | p          | powered b        |
| August     August     Au | t 2008 🛛 Þ | $\triangleright$ |
| IMPORTANT UPDATE: POST-     Post a profile     27 28 29 30                                                                                                    | 31 1       | 2                |
| GRADUATION WORK PERMIT # Request a New OCR Interview Date Schedule 3 4 5 6                                                                                                    | 7 8        | 9                |
| Citizenship and Immigration Canada // <u>View OCR Interview Date Schedules</u> 10 11 12 13                                                                                                    | 14 15 1    | 16               |
| has announced changes to the Post-<br>Coduction Work Partit Reports                                                                                                    | 21 22 2    | 23               |
| Effective immediately, and for the first 24 25 26 27                                                                                                    | 28 29 3    | 30               |
| time, international students who have View OCR Walt-List                                                                                                    | 1 5        | 6                |
| completed a begree programs at certain // <u>Create a new Job Posting</u>                                                                                                    | 4 0        | 0                |
| would be able to obtain an Open Work View Job Postings                                                                                                    | nments     |                  |
| Permit Program, with no restrictions A Dequest New Information Session                                                                                                    | tions?     |                  |
| on the type of employment and no Your feedback is                                                                                                    | welcome.   |                  |
| the duration of the work permit has View Career Resources                                                                                                    | ~          |                  |
| been extended to three years across                                                                                                    |            |                  |

- OR -

• Go to the On-Campus Recruiting (OCR) section

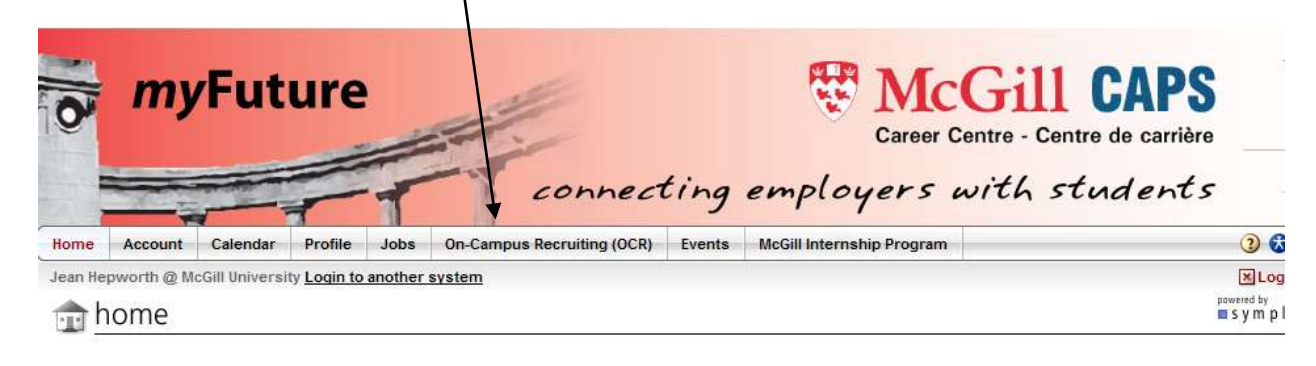

| ▲ announcements                                                                                                    | 🔗 guick links                               | 4   | 4                         | Aug  | ust :  | 2008 | 3  |    |  |
|----------------------------------------------------------------------------------------------------|---------------------------------------------|-----|---------------------------|------|--------|------|----|----|--|
| MPORTANT UPDATE: POST-                                                                                                    | * Post a profile                            | 27  | 28                        | 29   | 30     | 31   | 1  | 2  |  |
| GRADUATION WORK PERMIT                                                                                                    | Request a New OCR Interview Date Schedule   | 3   | 4                         | 5    | 6      | 7    | 8  | 9  |  |
| PROGRAM<br>Citizenship and Immigration Canada<br>has announced changes to the Post-<br>Graduation Work Permit Program.<br>Effective immediately, and for the first<br>time, international students who have<br>completed a depree programs at certain | View OCR Interview Date Schedules           | 10  | 11                        | 12   | 13     | 14   | 15 | 16 |  |
|                                                                                                    | View OCR Interviews                         | 17  | 18                        | 19   | 20     | 21   | 22 | 23 |  |
|                                                                                                    | View OCR Applicants                         | 24  | 25                        | 26   | 27     | 28   | 29 | 30 |  |
|                                                                                                    | View OCR Wait-List Create a new Job Posting | 31  | 1                         | 2    | 3      | 4    | 5  | 6  |  |
| Canadian post-secondary institutions,<br>would be able to obtain an Open Work                                                                                                    | <ul> <li>View Job Postings</li> </ul>       |     |                           |      |        |      |    |    |  |
| Permit under the Post-Graduation Work                                                                                                    | View Job Applicants                         | 1.7 | any comments              |      |        |      |    |    |  |
| Permit Program, with no restrictions                                                                                                    | Request New Information Session             |     |                           | ' qu | C S LI |      |    |    |  |
| requirement for a job offer. In addition,                                                                                                    | McGill Internship Program                   | You | Your feedback is welcome. |      |        |      |    |    |  |
| the duration of the work permit has<br>been extended to three years across                                                                                                    | View Career Resources                       |     |                           |      |        | 0    |    |    |  |
| the country. Previously, the program                                                                                                    |                                             |     |                           |      |        | 1    |    |    |  |

 Click on the "Request A Schedule" button under the Interview Date Schedule tab

| Home            | Account                    | Calendar        | Profile                  | Jobs             | On-Campus Recruiting (OCR)                      | Events      | McGill Internship Program           |
|-----------------|----------------------------|-----------------|--------------------------|------------------|-------------------------------------------------|-------------|-------------------------------------|
| Mitra Du        | tt @ McGill -              | Project Mana    | igement Of               | fice <u>Loqi</u> | n to another system                             |             |                                     |
| <u></u>         | n-camp                     | ous reci        | ruiting                  |                  | /                                               |             |                                     |
| Intervi         | ew Date Sch                | edule Pos       | tions Inte               | rviews           | Applicants Wait-List Publication                | in Requests | () Неір                             |
| <del>:</del> @: | How to partic              | cipate in On-Ca | mpus Recrui              | ting with M      | IO Interview Date Information - <u>click he</u> | ere         |                                     |
|                 | How to partic              | cipate in On-Ca | mpus Recrui              | ting with Ir     | nterview Date Information - <u>click here</u>   |             |                                     |
| <del>.</del> 0  | Instruction<br>and edit ro | s:Click the d   | ate of an ex<br>eslots . | isting sc        | hedule, or click the "Request a Ne              | w Schedu    | e" button to create a new Schedule. |
| Schee           | lules                      |                 |                          |                  |                                                 |             |                                     |
|                 | No records                 | found.          |                          |                  |                                                 |             |                                     |
| Req             | uest A Sche                | dule            |                          |                  |                                                 |             |                                     |

To post a job opportunity for an OCR campaign you will be required to request a schedule

#### • Request an Interview date

OCD He del Desedering

- Select the current term as the Recruiting Session
- Select appropriate OCR model (ex. preselect to alternate)
- Fill in all the required fields
- Click Submit when done. You will receive an email from the career centre staff when your schedule has been assigned.

| k Mouel Descriptions                                                                                                    |
|----------------------------------------------------------------------------------------------------|
| select - Resumes of qualified students that have indicated interest in the position are made available. You select the "pre-selected" students you want to interview. Only these students will be invited to schedule an interview.<br>may 'invite' as many students as you have interview time slots.                                                                                                    |
| select to Alternate - Resumes of qualified students that have indicated interest in the position are made available. You select the "pre-selected" and "alternate" students you want to interview. Only these students will be invibile an interview.                                                                                                    |
| select to Open - Resumes of qualified students that have indicated interest in the position are made available. You select the "pre-selected" students you want to interview. These students will be invited to schedule an interview times.                                                                                                    |
| m Only - We reserve the room for you. You may use the room as a recruiting work room, or solicit and select students on your own. Many firms use this type of reservation to help facilitate second round interviews.                                                                                                    |
| ume Collect - This model allows you to collect resumes for a particular position before deciding whether or not to set up an interview achedule/date. You can decide to convert a Resume Collect Schedule to a Interview<br>edule by clicking [Upgrade Schedule]. Approved Schedules lat once you have an interview date. Upon clicking Upgrade Schedule, you will be required to select a new OCR model, sets an interview length, etc. |
| Submit 🕨 🎽 Cancel 🔹 Reset Form                                                                                                    |
| New Interview Schedule Request                                                                                                    |
| INSTRUCTIONS: Please enter the details of this schedule request and hit the submit button when finished.                                                                                                    |
| Recruiting Session* Fall 200€<br>Please select which session this request is for                                                                                                    |
| OCR Model*       O None - Room Reservation Only         Please select which OCR Model you will use       Image: Preselect         Image: Preselect to Alternate       Image: Preselect to Open         Image: Preselect to Collect       Image: Preselect to Open         Image: Preselect to Collect       Image: Preselect to Open                                                                                                    |
|                                                                                                    |

# Posting the OCR Position(s)

- Once the Career Services have assigned your schedule you will be able to attach a position to schedule
  - NOTE: If you have already posted the position you do not need to repost.
  - o Click on Attach Position.

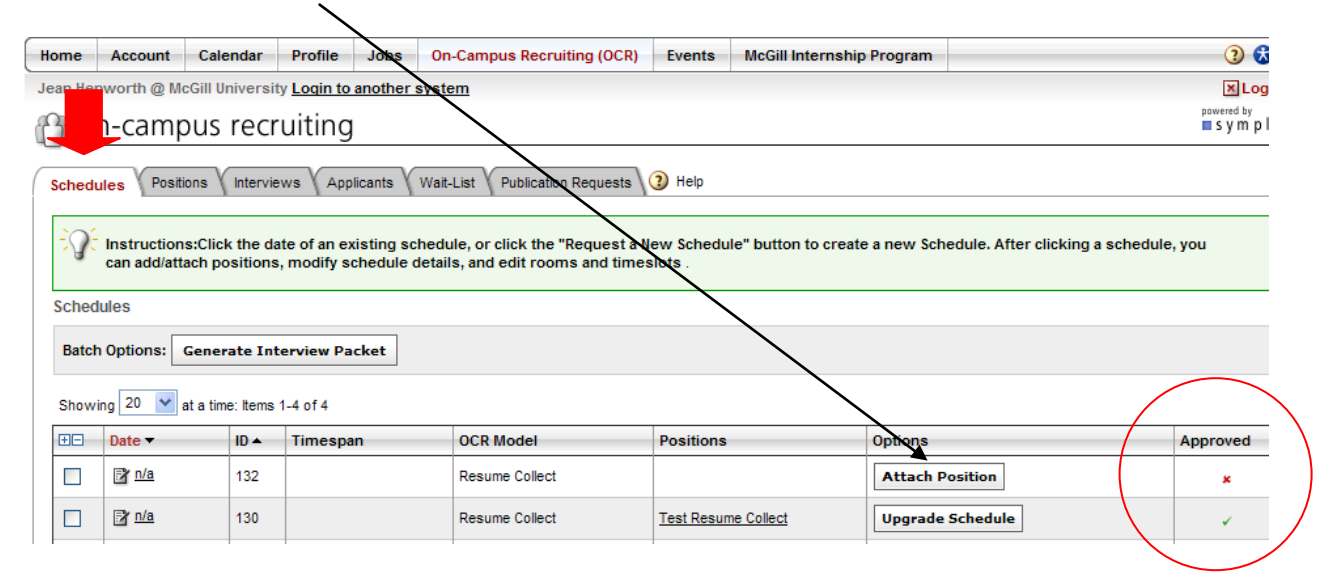

Click on either copy/create a new position or link a position from another schedule

| Home Acc                                                  | ount                                                  | Calendar     | Profile       | Jobs                                               | On-Campu                                                                    | s Recruiting (OCR)                                                         | Events                   | McGill Internsh      | ip Program    |                                           | 3                                                     |
|-----------------------------------------------------------|-------------------------------------------------------|--------------|---------------|----------------------------------------------------|-----------------------------------------------------------------------------|----------------------------------------------------------------------------|--------------------------|----------------------|---------------|-------------------------------------------|-------------------------------------------------------|
| BACK Je                                                   | an Hepw                                               | orth @ McGi  | II Univers    | ity <u>Login</u>                                   | to another s                                                                | ystem                                                                      |                          |                      |               |                                           | ×L                                                    |
| n-ca                                                      | ampı                                                  | us recru     | uiting        |                                                    |                                                                             |                                                                            |                          |                      |               |                                           | powered by                                            |
| Schedules                                                 | Position                                              | s (Interviev | vs App        | icants 🗸                                           | Wait-List                                                                   | ublication Requests                                                        | <ol> <li>Help</li> </ol> |                      |               |                                           |                                                       |
| Tasks                                                     |                                                       |              | Create/#      | ttach Po                                           | sition                                                                      |                                                                            |                          |                      |               | Schedu                                    | le Details                                            |
| <u>Review S</u> <u>Edit Scheo</u> Attach Po     Recruitme | <u>ichedule</u><br>dule Detail<br>Isitions for<br>ent | <u>s</u>     |               | mportant<br>′ou may ci<br>r link a po:<br>◆ Linked | <b>instructions</b><br>eate a new po<br>sition that is ac<br>positions shar | :<br>csition, copy an existing<br>tive on another schedu<br>re applicants. | g position fro<br>ule.   | mall of your jobs an | nd modify it, | ID<br>Date<br>OCR<br>Model                | 141<br>August 29, 2008<br>Preselect                   |
| ∢ <u>View Ano</u>                                         | other Sche                                            | dule         |               | <ul> <li>Any check</li> <li>schedel</li> </ul>     | ianges made ti<br>iles.                                                     | o linked position inform                                                   | ation will be            | reflected across all | related       | Time<br>Location                          | 8:00 am - 5:00 pm<br>On Campus<br>Brown 5100 (chorod) |
|                                                           | A Schedul                                             | <u>e</u>     | Would yo      | u like to lin                                      | an existing p                                                               | osition or copy/create                                                     | a new positio            | on to this schedule? |               | Interview<br>Length                       | v 20                                                  |
|                                                           |                                                       |              | Copy<br>X Can | /create /                                          | A New Positi                                                                | on Link A Positio                                                          | n From An                | other Schedule       | Done          | Allow<br>Multiple<br>Student<br>Interviev | no<br>vs                                              |

- Fill in all of the required fields for the position. You can repost an old position by selecting it from the Copy Position drop-down menu.
- Should you wish to receive all of the applications as a bundle at the end of the deadline date, click Accumulate Online in the "How would you like candidates to apply?" field followed by clicking "YES" to Automatic Application Package Generation
- Click Save & Finish when done or Save & Attach Another if you want to post another position with this schedule i.e. attach all the positions you are going to interview for on the selected interview date.

| BACK Jean Nepworth @ N                      | Accili University Login to another system                                                                                                    | E                                                                                                    |
|---------------------------------------------|----------------------------------------------------------------------------------------------------|----------------------------------------------------------------------------------------------------|
| on-campus re                                | cruiting                                                                                                    | m s y m                                                                                                    |
| ichedules Postions / Inte                   | rviews 🗸 Applicants 🗸 Wait-List 🗸 Publication Requirests 🖓 Help                                                                                                    |                                                                                                    |
| Attention: If you have                      | eleady posted the postion you do not need to repost the job.                                                                                                    |                                                                                                    |
| Tasks                                       | Position Information                                                                                                    | Schedule Details                                                                                                    |
| <ul> <li>Baccineriz, Saturatulin</li> </ul> | * indicates a required field                                                                                                    | © 141                                                                                                    |
| East Schedule Details                       |                                                                                                    | Date August 29, 2008                                                                                                    |
| Attach Positions for                        | Employer                                                                                                    | OCR Preselect                                                                                                    |
| Recruitment                                 | Contact                                                                                                    | Note B00 am - 500 am                                                                                                    |
| Mew Another Scheikule                       | Jean Hepworth                                                                                                    | Location On Campus                                                                                                    |
| Enquert & Crhattin                          | Copy Position<br>Please review and edit your job the when conving a job                                                                                                    | Room(s) Brown 5102 (shared)                                                                                                    |
| Constant of Southeaster                     | w)                                                                                                    | interview .20                                                                                                    |
|                                             | Position Type"                                                                                                    | Alow no                                                                                                    |
|                                             |                                                                                                    | Mature                                                                                                    |
|                                             | Title'                                                                                                    | Student                                                                                                    |
|                                             | Country                                                                                                    | In the second second se |
|                                             | Exter the Country                                                                                                    |                                                                                                    |
|                                             | Catada                                                                                                    |                                                                                                    |
|                                             | A Claista                                                                                                    |                                                                                                    |
|                                             | * Add New Location                                                                                                    |                                                                                                    |
|                                             | How would you like candidates to apply? <sup>4</sup><br>Enall (resume responses will be sent to the enal betw. on an orgoing tasks). Accumulate online (resum<br>responses will be occumulated and viewable within this system). Other (e.g. when you want students t<br>apply on your website). | ter<br>a                                                                                                    |
|                                             | E-mail Accumulate Online Other (enter below)                                                                                                    |                                                                                                    |
|                                             | Automatic Application Packet Generation*<br>As an abtitional service, we can also send you an application packet in FDP which will include all<br>dominants automatics will be added and application packet by the services.                                                                     |                                                                                                    |
|                                             | ⊕yes ⊙ to                                                                                                    |                                                                                                    |
|                                             | Additional Documents                                                                                                    |                                                                                                    |
|                                             | Which additional documents do you request for this position                                                                                                    |                                                                                                    |
|                                             | Cover Letter Unofficial Transcript [] Writing Sample [] Other Documents                                                                                                    |                                                                                                    |
|                                             | Special instructions regarding requested documents.                                                                                                    |                                                                                                    |
|                                             |                                                                                                    |                                                                                                    |
|                                             |                                                                                                    |                                                                                                    |
|                                             |                                                                                                    |                                                                                                    |
|                                             | Display Contact Information To Students                                                                                                    |                                                                                                    |
|                                             | r checked, please provide information in Contact Information' field                                                                                                    |                                                                                                    |
|                                             | 1 m                                                                                                    |                                                                                                    |

- You will receive an email from the Career Centre staff once your job posting has been approved
- Click on Done to see the list of Schedules that you have posted

| ome Account Calendar                                                                                                    | Profile Ja                                                                                        | bs On-Campus R                                                                                                    | cruiting (OCR) Events                                                                                                    | McGill Internahip                                                                                    | Program                  |                                                                                                    | 9                                                                                                    |
|----------------------------------------------------------------------------------------------------|---------------------------------------------------------------------------------------------------|----------------------------------------------------------------------------------------------------|----------------------------------------------------------------------------------------------------|----------------------------------------------------------------------------------------------------|--------------------------|----------------------------------------------------------------------------------------------------|----------------------------------------------------------------------------------------------------|
| on-campus rec                                                                                                    | ruiting                                                                                           | ogen to another syste                                                                                                    | m                                                                                                    |                                                                                                    |                          |                                                                                                    | al s y m i                                                                                                |
| tedules Pustions Vitwo                                                                                                    | NEWE Applicant                                                                                    | to VWat-Lost VPLBB                                                                                                    | aton Requests 🕥 Help                                                                                                    |                                                                                                    |                          |                                                                                                    |                                                                                                    |
| Tasks                                                                                                    | CreaterAttac                                                                                      | h Position                                                                                                    |                                                                                                    |                                                                                                    |                          | Schedule                                                                                                    | Details                                                                                                   |
| Booney Schedue Details     Absch Positione for     Recruitment     View Universe Schedule     View Universe Schedule     Boovert A Schedule | Vour<br>erink<br>• L<br>• a<br>• S<br>• S<br>• S<br>• S<br>• S<br>• S<br>• S<br>• S<br>• S<br>• S | rtant instructions<br>asystems a new positive<br>a positive that is achive<br>intext positions share asy<br>my changes made to in<br>checkles.<br>to link an existing positi<br>late A New Position | n, copy an existing position fro<br>an another schedule.<br>Indexests.<br>Red position information will be<br>on at copyrightedie a new position<br>Link: A Position Prom Am | mail of your jobe and<br>reflected across all re-<br>on to this schedule?<br><b>other Schedule</b> 1 | nolity ž.<br>Med<br>Done | ID<br>Delle<br>OGR<br>Model<br>Tane<br>Location<br>Roon(L)<br>Interview<br>Longth<br>Adrew<br>Nutiper<br>Student<br>Student | 141<br>August 29, 2008<br>Preselect<br>8:00 am - 5:00 pm<br>On Campus<br>Brown 5:102 (shared)<br>20<br>no |
|                                                                                                    | Scheduled P<br>Showing 10                                                                         | insitions                                                                                                    |                                                                                                    |                                                                                                    |                          |                                                                                                    | -                                                                                                    |
|                                                                                                    | UEAL                                                                                              | OCR Full-Time (On-Car<br>students)                                                                                                    | npus Recruitment for graduating                                                                                                    | Maperos<br>Music                                                                                     | r Aug 29, 2008           | )                                                                                                    |                                                                                                    |

Schedules Positions Interviews Applicants Wait-List Publication Requests 3 Help Finstructions:Click the date of an existing schedule, or click the "Request a New Schedule" button to create a new Schedule. After clicking a schedule, you can add/attach positions, modify schedule details, and edit rooms and timeslots . Schedules Batch Options: Generate Interview Packet Showing 20 💌 at a time: Items 1-2 of 2 ΞΞ Date 🔻 ID 🔺 Timespan OCR Model Positions Options Approved 🖹 Auq 29th 141 8:00 am - 5:00 pm Preselect <u>TEST</u> ~ Cct 10th 8:00 am - 5:00 pm DO NOT APPLY - TEST 53 Preselect 1

Request A Schedule Showing 20 v at a time: Items 1-2 of 2

## Selecting students for the interview

To select the students you want to invite for interviews click on On-Campus Recruiting (OCR) on your homepage and then the Applicants tab. Click on the Applicants button next to the schedule.

| lome                   | Account                                                                                                    | Calendar                                              | Profile                                     | Jobs                               | On-Campus Rea       | cruiting (OCR)                          | Events      | McGill Internsh    | nip Program    |                         | 3                   |
|------------------------|----------------------------------------------------------------------------------------------------|-------------------------------------------------------|---------------------------------------------|------------------------------------|---------------------|-----------------------------------------|-------------|--------------------|----------------|-------------------------|---------------------|
| ean He                 | pworth @ M                                                                                                    | cGill Universi                                        | ity <u>Login to</u>                         | o another s                        | <u>ystem</u>        | /                                       |             | •                  | 1              |                         | ×L                  |
| <u>}</u> 0             | n-cam                                                                                                    | ous rec                                               | ruiting                                     | 9                                  |                     |                                         |             |                    |                |                         | s y m p             |
| Sched                  | ules Posit                                                                                                    | ions (Intervi                                         | ews 🗸 Apj                                   | plicants (V                        | Vait-List V Publica | ation Requests                          | () Help     |                    |                |                         |                     |
| -0                     | Instruction                                                                                                    | ns:Click the d                                        | ate of an e                                 | existing sch                       | edule, or click th  | ne "Request a                           | New Schedu  | le" button to crea | ate a new Sche | edule. After clicking a | a schedule, you can |
| . 9                    | add/attach                                                                                                    | positions, m                                          | odify sche                                  | dule detail:                       | s, and edit room:   | s and timeslo                           | ts.         |                    |                |                         |                     |
| Sched                  | add/attach<br>lules                                                                                                    | positions, m                                          | odify sche                                  | dule detail                        | s, and edit room:   | s and timeslo                           | ts.         |                    |                |                         |                     |
| Sched<br>Batcl         | add/attach<br>Iules<br>n Options:                                                                                                  | positions, m<br>Generate In                           | odify sche<br>terview Pa                    | dule detail:<br>acket              | s, and edit room:   | s and timeslo                           | ts .        |                    |                |                         |                     |
| Sched<br>Batcl<br>Show | add/attach<br>lules<br>n Options:                                                                                                  | <b>positions, m</b><br>Generate In<br>at a time: Item | <b>terview P</b> asson 2 of 2               | edule detail                       | s, and edit room    | s and timeslo                           | ts .        |                    |                | _                       |                     |
| Sched<br>Batcl<br>Show | add/attach<br>lules<br>n Options: [<br>ing 20 v<br>Date v                                                                          | <b>positions, m</b><br>Generate In<br>at a time: Item | terview Pa<br>s 1-2 of 2                    | acket<br>Timespan                  | s, and edit room:   | s and timeslo                           | ts .<br>Pos | itions             |                | Option                  | Approved            |
| Sched<br>Batcl<br>Show | add/attach<br>lules<br>n Options: [<br>]<br>]<br>]<br>]<br>]<br>]<br>]<br>]<br>]<br>]<br>]<br>]<br>]<br>]<br>]<br>]<br>]<br>]<br>] | Generate In<br>at a time: Item                        | terview Pa<br>s 1-2 of 2<br>ID A 1<br>141 8 | acket<br>Timespan<br>3:00 am - 12: | s, and edit room    | s and timeslo<br>OCR Model<br>Preselect | Pos<br>TES  | itions<br>I        |                | Option<br>2 Applicants  | Approved<br>v       |

Request A Schedule Showing 20 w at a time: Items 1-2 of 2

> You can invite students for the interview by choosing invite from the drop-down menu in the status column next to the name of the student.

| chedules                        | Positions Interviews        | Applicants Wait-L               | ist Publication Reques     | sts 🕡 Help |                                   |            |                       |         |
|---------------------------------|-----------------------------|---------------------------------|----------------------------|------------|-----------------------------------|------------|-----------------------|---------|
| -<br>                           | ote: You must select a "po  | sition" and click [Apply Sea    | rch] before batch inviting | j.         |                                   |            |                       |         |
| -<br>-<br>-<br>-<br>-<br>-<br>- | o view Excel files, you may | need <u>Excel Viewer 2003</u> . |                            |            |                                   |            |                       |         |
| Search                          | Filters:                    |                                 |                            |            |                                   |            | Schedules assigned    | / slots |
| Positi                          | on                          | ~                               | Student                    |            |                                   |            | <u>Aug 29, 2008</u> . | 0/4     |
| Statu                           | s 💌                         |                                 |                            |            |                                   |            | Total Slots           | 4       |
| Major                           |                             |                                 | ~                          |            |                                   |            |                       |         |
|                                 |                             |                                 |                            |            |                                   |            | Positions assigned /  | total   |
| Q A                             | pply Search 🔹 Clear         |                                 |                            |            |                                   |            | TEST                  | 0/4     |
| Batch                           | Options: Save As Exce       | el Generate Book                | Change status to:          |            |                                   |            |                       |         |
| Showin                          | ng 20 💌 at a time: Items    | : 1-2 of 2                      |                            |            |                                   | [show all] |                       |         |
| ±=                              | Last Name 🔻                 | First Name 🔻                    | Position -                 | Documents  | Status 🕶                          |            |                       |         |
|                                 | <u>Dutt</u>                 | Sanghamitra                     | TEST (5327)                | R          | pending 💌                         |            |                       |         |
|                                 | Hepworth                    | Jean                            | TEST (5327)                | 🔟 R        | pending 💌                         |            |                       |         |
| Showir                          | ng 20 💌 at a time: ttems    | : 1-2 of 2                      | 1                          |            | pending<br>invited<br>not invited | [show all] |                       |         |

- To view the list of students who have signed up for the interview click on the Interviews tab
- Select the Position you are interviewing for and click the Apply Search button.

| Home         Account         Calendar         Profile         Jobs         On-Campus Recruiting (OCR)         Events         McGill Internship Program                                                                                                    |  |  |  |  |  |  |  |  |
|----------------------------------------------------------------------------------------------------|--|--|--|--|--|--|--|--|
| an Hepworth @ McGill University Login to another system                                                                                                    |  |  |  |  |  |  |  |  |
| on-campus redruiting                                                                                                    |  |  |  |  |  |  |  |  |
| Schedules Positions Interviews Applicants Wait-List Publication Requests 3 Help                                                                                                    |  |  |  |  |  |  |  |  |
| To view PDF files, you may need <u>Adobe Acrobat Reader</u> . To view Excel files, you may need <u>Excel Viewer 2003</u> .                                                                                                    |  |  |  |  |  |  |  |  |
| Search Filters:                                                                                                    |  |  |  |  |  |  |  |  |
| Position TEST                                                                                                    |  |  |  |  |  |  |  |  |
| Apply Search                                                                                                    |  |  |  |  |  |  |  |  |
| Batch Options: Save As Excel Generate Book                                                                                                    |  |  |  |  |  |  |  |  |
| Showing 20 💌 at a time: Items 1-1 of 1                                                                                                    |  |  |  |  |  |  |  |  |
| Schedule ▼         Position ▼         Student         Interview Room ▼         Interview Time ▼         Documents                                                                                                    |  |  |  |  |  |  |  |  |
| 2008-08-29         IEST (5327)         Sanghamitra Dutt         Brown 5102 (shared)         8:00 am - 9:00 am         Image: Comparison of the second second s |  |  |  |  |  |  |  |  |